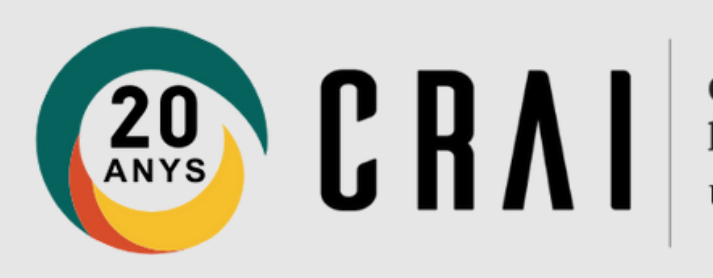

## Zotero Gestión de los estilos bibliográficos

### Unitat de Recerca. CRAI UB **Curso 2024-25**

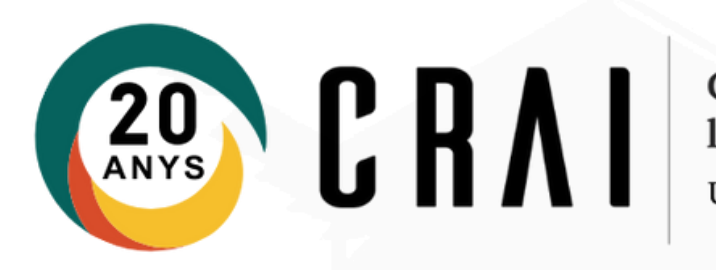

# Aplicar un estilo bibliográfico al contenido de tu biblioteca de Zotero

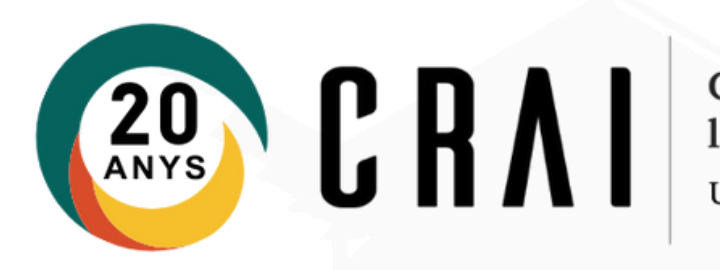

### Paso 1

#### Inicia sesión en la versión Desktop de Zotero

| Zot  | ero - Z                                | Zotero                           |           |       |                                                            |        |                  |    |
|------|----------------------------------------|----------------------------------|-----------|-------|------------------------------------------------------------|--------|------------------|----|
| txer | <u>E</u> dita                          | <u>V</u> isualitza Ei <u>n</u> e | s Ajuda   |       |                                                            |        |                  |    |
| 0    |                                        | <u>D</u> esfés                   | Ctrl+Z    |       | + 🔏 🔜 + Ø + 🔍 👘 🔽                                          | • Tots | els camps i etiq | ue |
|      |                                        | <u>R</u> efés                    | Ctrl+Shif | t+Z   |                                                            |        | Creador          |    |
|      | Re <u>t</u> alla                       |                                  | Ctrl+X    | trl+X | Biblioguías UCM: Zotero: guía básica: Inicio               |        | Veterinaria      | 0  |
| 0    |                                        | <u>C</u> opia                    |           |       | Characteristics of SARS-CoV-2 and COVID-19                 |        | Huet al.         |    |
| 6    |                                        | Engan <u>x</u> a                 | Ctrl+V    |       | DOL RCUR adf                                               |        | ind ct di.       |    |
|      |                                        | S <u>u</u> primeix               | Del       |       | Library Guiden Zeterey Organice your library               |        | Haves            | 14 |
|      |                                        | Selecciona-ho tot Ctrl+A         |           |       | Maaslisma i sultura iuridisa. Una stanorrafia del noncés i |        | Canvallas i      |    |
|      |                                        | Cerca                            | Ctrl+F    |       | start [Zotero Documentation]                               | , J    | Canyelles I      | 74 |
| [    |                                        | Cerca avançada Ctrl+Sl           |           | t+F   | Zotero guía básica pdf                                     |        |                  |    |
| ő    | Preferè <u>n</u> cies                  |                                  |           |       | Zotero guia rapida de inicio.pdf                           |        |                  | 1  |
| Q    | Elements sense emplenar >   Paperera > |                                  |           | > 🗖   | Zotero: guía básica                                        |        | Universidad      |    |
|      |                                        |                                  |           | > 📰   | Zotero: guía básica de inicio                              |        | Zotero           |    |
|      |                                        |                                  |           | > 📰   | Zotero. Guía de uso                                        |        | Universidad      |    |
| æ    | Aarur                                  | oa les biblioteques              |           |       |                                                            |        |                  |    |

Menú > Edita > Preferencias

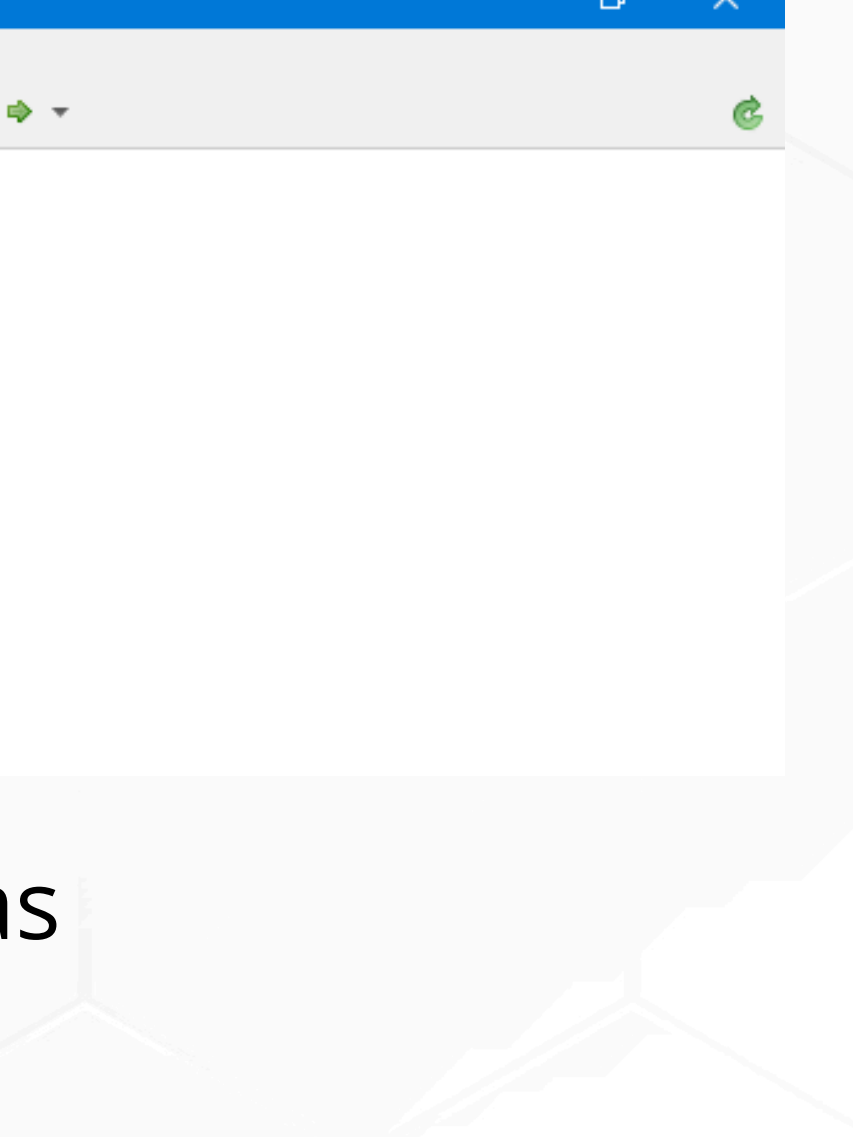

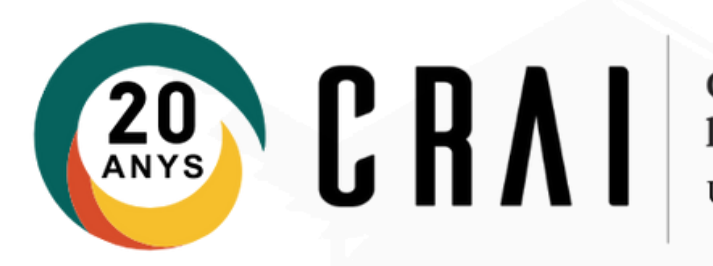

## Paso 2

Zotero dispone de más de 10.000 estilos bibliográficos.

| 🔅 🔁                          |                                                                                                    | Ē.       | e    | X       |              |   |  |
|------------------------------|----------------------------------------------------------------------------------------------------|----------|------|---------|--------------|---|--|
| General Sincronitza          | Cerca                                                                                                    | Exporta  | Cita | Avançat |              |   |  |
| ils Processadors de textos   | 5                                                                                                    |          |      |         |              |   |  |
| Gester d'estils              |                                                                                                    |          |      |         |              |   |  |
| Títol                        |                                                                                                    |          |      |         | Actualitzat  |   |  |
| American Chemical Socie      | tv                                                                                                    |          |      |         | 13/11/2022   | ^ |  |
| American Medical Associa     |                                                                                                    | 4/8/2024 |      |         |              |   |  |
| American Political Science   | American Political Science Association<br>American Political Science Association<br>American Psychological Association 7th edition |          |      |         |              |   |  |
| American Psychological A     |                                                                                                    |          |      |         |              |   |  |
| American Psychological A     | 27/8/2024                                                                                                    |          |      |         |              |   |  |
| American Sociological As     | 16/2/2024                                                                                                    |          |      |         |              |   |  |
| Chicago Manual of Style 1    | 12/5/2024                                                                                                    |          |      |         |              |   |  |
| Chicago Manual of Style 1    | 17/3/2024                                                                                                    |          |      |         |              |   |  |
| Chicago Manual of Style 1    | 17/3/2024                                                                                                    |          |      |         |              |   |  |
| Cite Them Right 12th edit    | 29/6/2022                                                                                                    |          |      |         |              |   |  |
| Elsevier - Harvard (with tit | 22/1/2019                                                                                                    |          |      |         |              |   |  |
| IEEE                         | 15/7/2024                                                                                                    |          |      |         |              |   |  |
| Modern Humanities Resea      | 14/5/2024                                                                                                    |          |      |         |              |   |  |
| Martin                       | tion Oth a                                                                                                    | dition   |      |         | 1 A /7 /2022 | ~ |  |
| Consequeix estils addicio    | nale                                                                                                    |          |      | -       | +            |   |  |

Menú > Edita > Preferencias > Cita > Estilos

 Selecciona el e los cambios.

 Si no localizas el que te interesa puedes seleccionar estilos adicionales desde el enlace.

• Selecciona el estilo que necesites y confirma

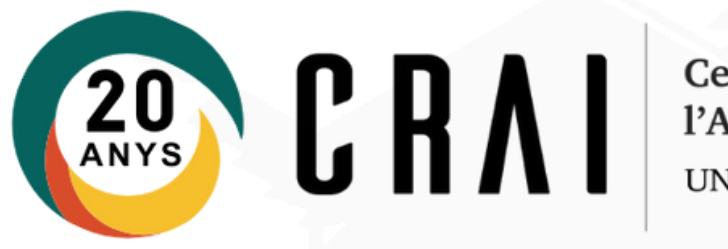

Pudes optar por escoger uno que haya adoptado la funcionalidad de desarrollar el nombre de pila en el campo de autoría. Esta opción visibiliza la perspectiva de género en el ámbito de la investigación y las publicaciones:

- American Psychological Association 7a. ed. (no initials)
- Chicago Manual of Style 17a ed. (qualquier versión)
- Modern Language Association 9th ed.

no initials) versión)

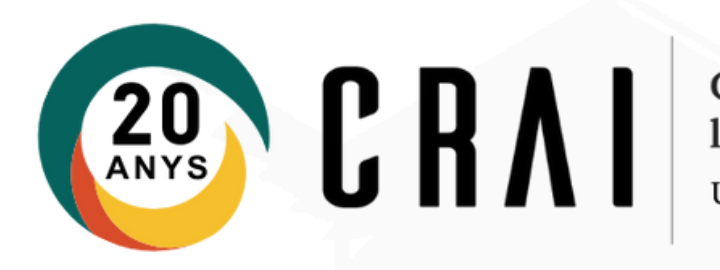

# Aplicar un estilo bibliográfico a las citas y a la bibliografía en un texto

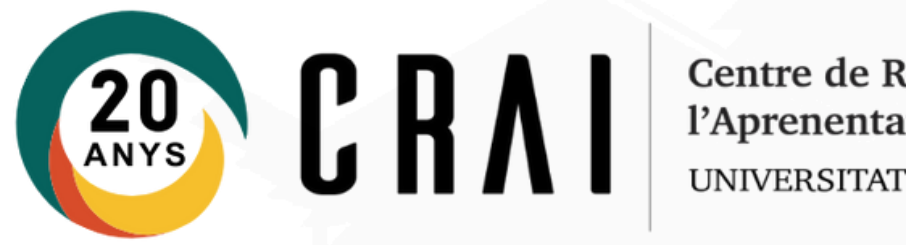

### Paso 3

#### Desde el procesador de textos

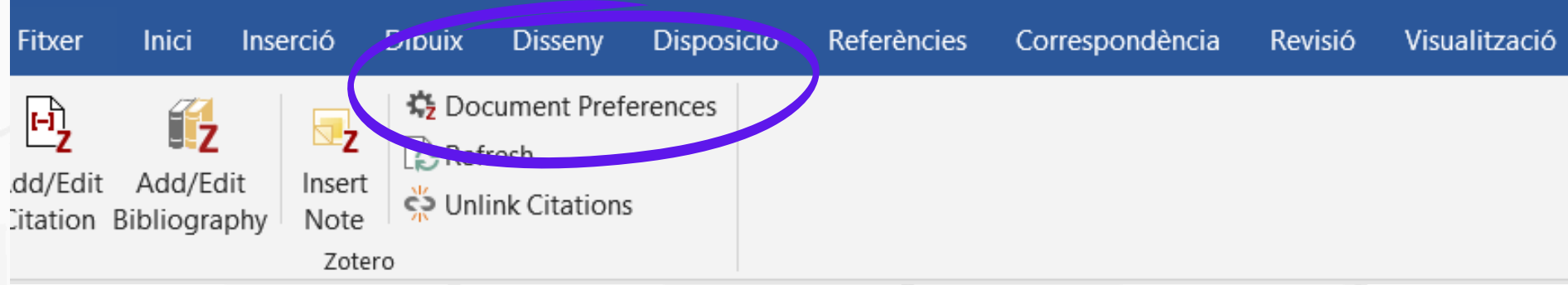

#### Menú Zotero > Preferencias de documento

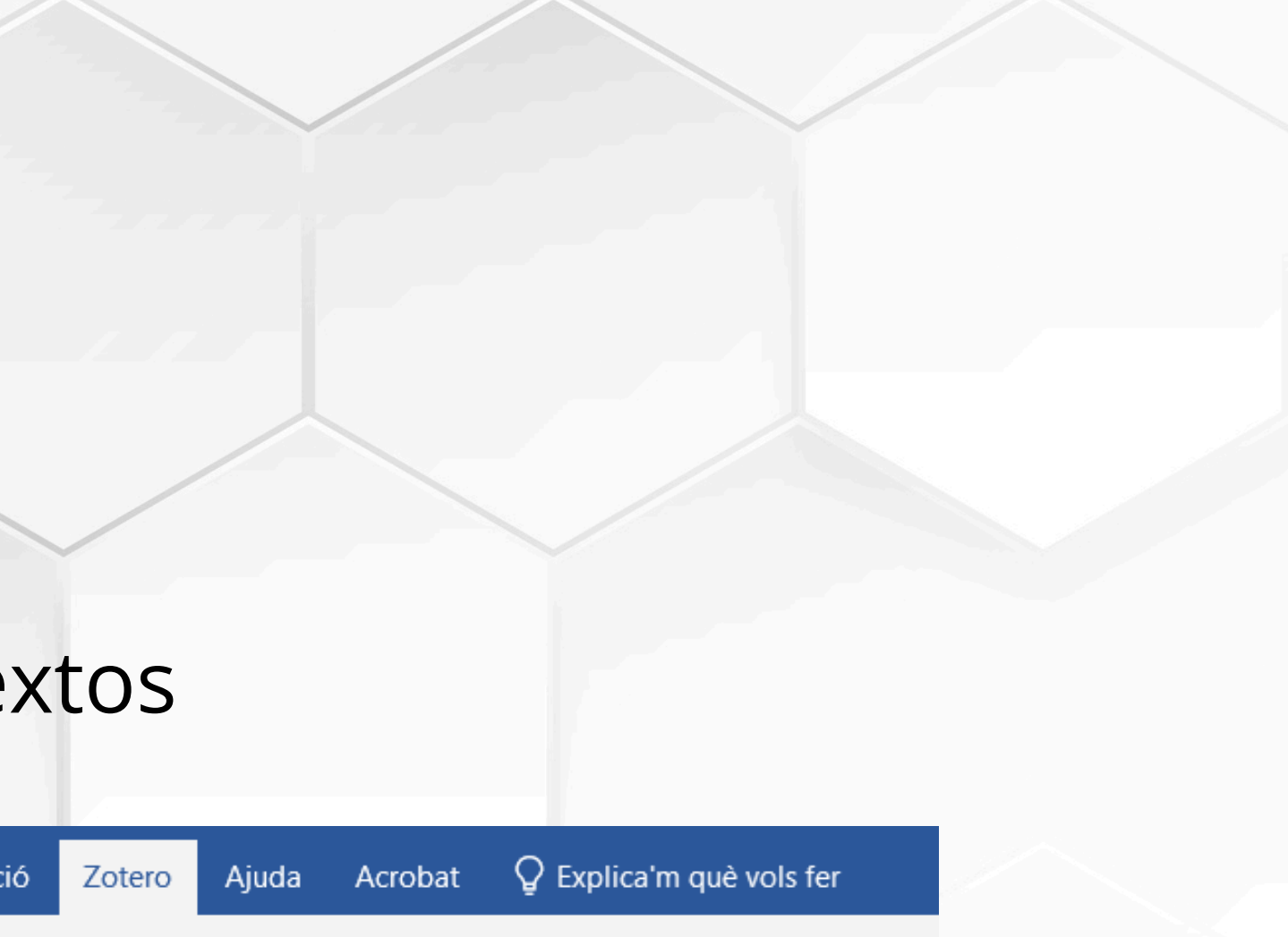

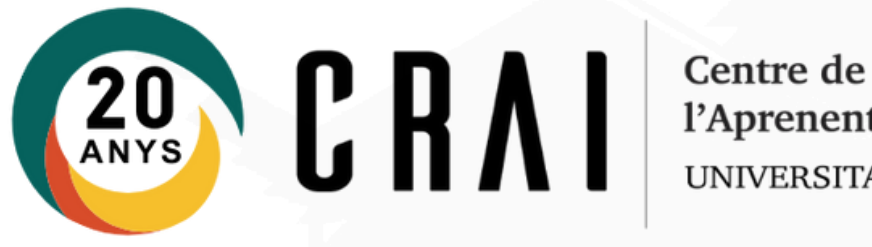

## Paso 4

| spondencia Rev                                                                                                    | isio visualitzacio                                                 | Zotero Ajuda         | Acrobat |        | vois ter       |  |  |  |  |
|----------------------------------------------------------------------------------------------------|--------------------------------------------------------------------|----------------------|---------|--------|----------------|--|--|--|--|
| otero - Preferèncie                                                                                                    | s del document                                                     |                      |         |        | ×              |  |  |  |  |
| Estil de la cita:                                                                                                    |                                                                    |                      |         |        |                |  |  |  |  |
| American Political Science Association                                                                                                    |                                                                    |                      |         |        |                |  |  |  |  |
| American Psychological Association (APA) 7th edition                                                                                                    |                                                                    |                      |         |        |                |  |  |  |  |
| American Psycho                                                                                                    | American Psychological Association (APA) 7th edition (no initials) |                      |         |        |                |  |  |  |  |
| American Sociological Association (ASA) 6th/7th edition                                                                                                    |                                                                    |                      |         |        |                |  |  |  |  |
| Chicago Manual of Style 17th edition (author-date)                                                                                                    |                                                                    |                      |         |        |                |  |  |  |  |
| Chicago Manual of Style 17th edition (full note)                                                                                                    |                                                                    |                      |         |        |                |  |  |  |  |
| Chicago Manual of Style 17th edition (note)                                                                                                    |                                                                    |                      |         |        |                |  |  |  |  |
| Cite Them Right                                                                                                    | 12th edition - Harvard                                             | ł                    |         |        | ~              |  |  |  |  |
|                                                                                                    |                                                                    |                      |         | Gestio | ona els estils |  |  |  |  |
| Llengua: Català                                                                                                    | · · ·                                                              |                      |         |        |                |  |  |  |  |
| Mostra les cites co                                                                                                    | om a:                                                              |                      |         |        |                |  |  |  |  |
| Notes al peu                                                                                                    | O Notes al final                                                   |                      |         |        |                |  |  |  |  |
| Emmagatzema les                                                                                                    | s cites com:                                                       |                      |         |        |                |  |  |  |  |
| Camps (recom                                                                                                    | anat)                                                              |                      |         |        |                |  |  |  |  |
| No es poden cor<br>Cal desar el docu                                                                                                    | npartir els camps amb e<br>iment com a .doc o .doc                 | l LibreOffice.<br>x. |         |        |                |  |  |  |  |
| Adreces d'interès                                                                                                    |                                                                    |                      |         |        |                |  |  |  |  |
| Les adreces d'interès poden compartir-se entre Word i LibreOffice, però poden causar errors si es modifiquen accidentalment i no poden inserir-se en les notes de peu de pàgina. |                                                                    |                      |         |        |                |  |  |  |  |
| Cal desar el docu                                                                                                    | iment com a .doc o .doc                                            | x.                   |         |        |                |  |  |  |  |
| 🗹 Actualitza au                                                                                                    | tomàticament les cite                                              | es                   |         |        |                |  |  |  |  |
| Inhabilitar les actualitzacions pot accelerar la inserció de cites en els documents més grans. Feu clic a Refresca per<br>a actualitzar les cites manualment.                    |                                                                    |                      |         |        |                |  |  |  |  |
|                                                                                                    |                                                                    |                      | ОК      | Cancel | <u>H</u> elp   |  |  |  |  |
| date available                                                                                                    |                                                                    |                      |         |        |                |  |  |  |  |

- escogida.

• Selecciona el estilo y confirma la opción

• Las citas y la bibliografía de tu texto seguirán el estilo que hayas elegido

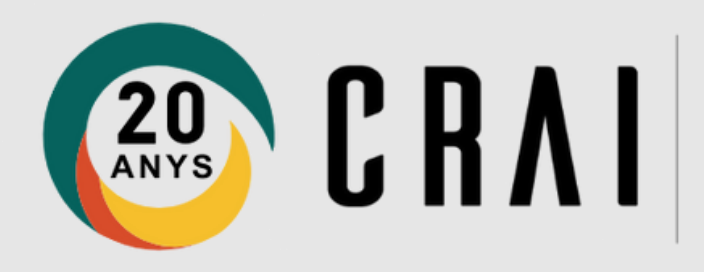

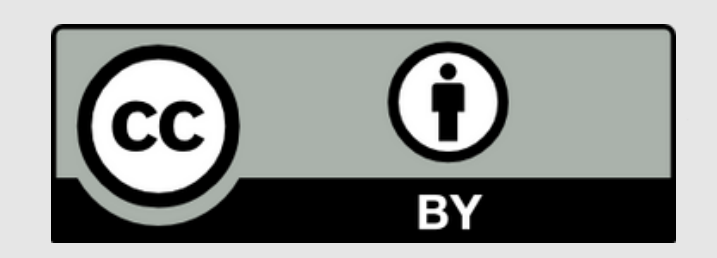

### © CRAI, Universitat de Barcelona. Curso 2024-25